107 學年度 桃連區高級中等學校 免試入學網站作業系統平臺

# 特招志願選填操作手冊

# (學生端)

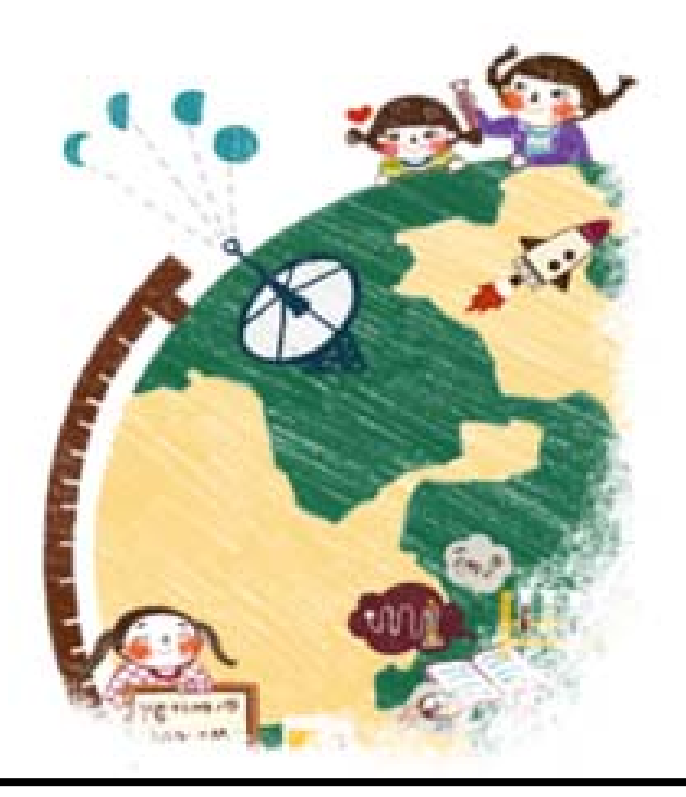

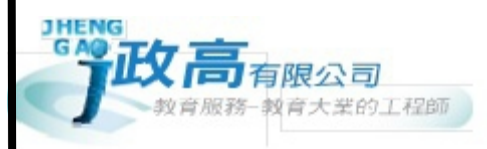

目錄

| 特 | 招系  | 統操作流程          | 1 |
|---|-----|----------------|---|
| 壹 | 、或  | 中學生端選填志願系統操作說明 | 1 |
|   | 、基  | 本功能            | 1 |
|   | (—) | 登入系統           | 1 |
|   | (二) | 忘記密碼           | 2 |
|   | (三) | 特招志願選填         | 3 |
|   | (四) | 查詢我的志願資料       | 6 |
|   | (五) | 列印報名表          | 6 |

# 特招系統操作流程

# 壹、國中學生端選填志願系統操作說明

#### \*\*\* 貼心提醒 \*\*\*

- 首先確認您當前使用的電腦環境(瀏覽器是否支援系統操作、彈跳視窗是否開啟、列印功能是否正常連接印表機……)。
- 本系統適用 <u>Chrome</u> 及 <u>Ie9.0 以上</u>版本瀏覽器,建議您使用 <u>Chrome</u> 操作本 系統。
- 依107學年度桃連區高級中等學校免試入學委員會公告網址連結本系統。
- 忘記登入密碼,請洽詢<u>桃連區免試入學委員會</u>。

# 一、基本功能

## (一) 登入系統

本系統提供各種桃連區國中升學入學管道之連結,請連結至<u>桃連區免試入學</u> 管道。

#### 1. 點選桃連區免試入學系統

| 107學年                                                                     | ●<br>度桃連區高級中等學校免討                           | 成入學委員會                                       |
|---------------------------------------------------------------------------|---------------------------------------------|----------------------------------------------|
| <ul> <li>桃連區免試入學系統<br/>集報・個報學主選項表謝(免試及特括)、圖中編<br/>作業處置、直標-局</li> </ul>    | 自弁入學<br>直升入學<br>直升意報學主席項志願、個中國作業處理、直<br>表示等 | 技優甄審報名     ################################# |
| 特色招生考試分發入學<br>測驗報名<br><sup>股供學生申請報告、報告表判印、書は成績並</sup><br><sup>現、等作業</sup> |                                             |                                              |
| ↓<br>■<br>林連區免試、特色學生<br>査榜                                                |                                             |                                              |

選填特招志願操作手冊 (學生端)

### 2. 點選登入

|            | 107學年度桃連區高級中等學校免試                            | 入學委員會        |              |
|------------|----------------------------------------------|--------------|--------------|
| 最新公告 12年國朝 | yAPP 相關下載 登入 📿                               |              |              |
|            | · · · · · · · · · · · · · · · · · · ·        | •國民教育十二年,適性學 | 習展笑顏・國教十二學習樂 |
| 育首頁 最新公告資料 |                                              |              |              |
| 其他入學管道連結   | 查詢區                                          |              |              |
|            | 標題                                           |              |              |
|            | << < 1 2 > >> Go To 1 *                      | Total 2 Page |              |
|            | 標題(Title)                                    | 日期(Date)     | 瀏覽次數(Count)  |
|            | 107學年度桃連區高級中等學校免試入學國中端報名作業研習暨試模擬分發作業檢討會<br>資 | 2018/4/16    | 137          |
|            | 107期左床地油同方纯计类期状态针头额展开始转发扩发环期期针带模式参加类体计会。     |              |              |

### 3. 點選集體報名學生/個別報名學生

| 日本         107學年度桃連區高級中等學校免試入學委員會         日本 |                  |                               |                                          |                                   |  |
|----------------------------------------------|------------------|-------------------------------|------------------------------------------|-----------------------------------|--|
|                                              |                  |                               | ●國民教育                                    | 十二年,適性學習展笑顏 • 國教十二                |  |
| 育首頁 工具                                       |                  |                               |                                          |                                   |  |
| ● 請選擇您要登入的身分。                                |                  |                               |                                          |                                   |  |
|                                              |                  | ß                             | ***                                      | Ť                                 |  |
| 國中學校                                         | 國中               | 高級中等學校                        | 集體                                       | 個別                                |  |
| 承辦人員                                         | 輔導老師             | 承辦人員                          | 報名學生                                     | 報名學生                              |  |
| • 國中端作業處理等                                   | •國中輔導老師作業處理<br>等 | <ul> <li>高中職端作業處理等</li> </ul> | 1. <del>使魔心厭煙填</del><br>2. 正式志願選填(免試、特招) | 1. 多兀学省衣垷槓分宣詞<br>2. 正式志願選填(免試、特招) |  |

## (二) 忘記密碼

當您忘記登入密碼時·免試集報學生請洽詢原國中端;免試個報請洽詢<u>桃連</u> 區免試入學委員會協助將密碼還原預設密碼。

基於安全性考量,當您被還原預設密碼後,請儘速登入並修改密碼,修改完 成系統會自動登出,請再以新密碼登入,始可執行其他功能之操作。

# (三) 特招志願選填

點選【志願選填相關作業】裡之【志願選填(特招)】。

- 1. 先閱讀注意事項。
- 點選「特招班別選填門檻一欄表」,不符合門檻資格者,該校不會 出現在(特招)志願選填處的條件裡

| 志願選填                                                                                         |                  |                                                    |           |  |  |
|----------------------------------------------------------------------------------------------|------------------|----------------------------------------------------|-----------|--|--|
| 特招欲加入班別:                                                                                     | 請選擇學校▼ 請選擇利組 ▼ 插 | 入到第11項流水號 - 加入                                     |           |  |  |
| 免試分數計算說明                                                                                     |                  |                                                    |           |  |  |
|                                                                                              |                  | 特招班                                                | E別選填門檻一覽表 |  |  |
|                                                                                              |                  |                                                    |           |  |  |
| 免試會考成績:國文:缺考或重大違規 、英語:缺考或重大違規 、數學:缺考或重大違規 、社會:缺考或重大違規 、自然:缺考或重大違規 、寫作測驗級分:6級分<br>特招報考學校:尚未選擇 |                  |                                                    |           |  |  |
| 學校                                                                                           | 斑別               | 門檻條件                                               | 符合/不符合    |  |  |
| (030327)內壢高中                                                                                 | (S88)數理科技國際教育特色班 | 1.107 年國中教育會考成績應達 3科精熟以及 2科基礎 (3A2B)               | 符合        |  |  |
| (030327)內壢高中                                                                                 | (T11)創藝人文國際教育特色班 | 1.107 年國中教育會考成結應達 3科精熟以及 2科基礎 (3A2B)               | 符合        |  |  |
| (034399)大園國際高中                                                                               | (T09)數理邏輯國際特色班   | 1.107 年國中教育會考成績數學達 A 以上<br>2.107 年國中教育會考成績英語達 A 以上 | 符合        |  |  |
| 備註1:招生性別不符之班別不列舉。                                                                            |                  |                                                    |           |  |  |

3.透過特招欲加入班別篩選出對應學校及科組選擇:下拉選單選擇<u>學</u> 校、<u>科組、流水號,</u>再點選【加入】按鈕。(此時所選志願僅<u>暫存</u> 於頁面上,並未儲至系統裡)

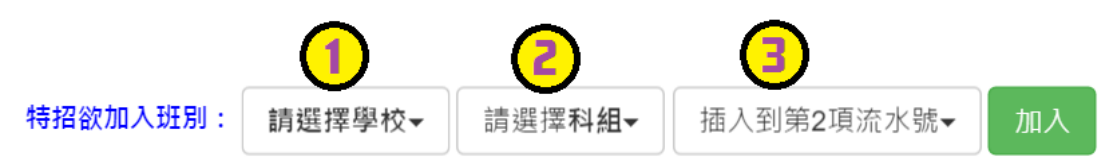

(1) 調整排序。

4

(12)

5

(12)

學術群(普通科)

學術群(普通科)

5

6

① 上下移動特招序:選上或下按鈕作移動。(若有免試志願帶入,

| 则见武态卿匕回足,無法作移 |
|---------------|
|---------------|

|            |             | •••             |                         |            |                                      |                     |     |  |
|------------|-------------|-----------------|-------------------------|------------|--------------------------------------|---------------------|-----|--|
| 特招欲加       | 入班別:        | 請選擇學校→ 請選擇科組→ 拍 | 屆入到第13項流水號→ 加入          |            |                                      |                     |     |  |
| 特招 1個/不限數量 |             |                 |                         |            |                                      |                     |     |  |
|            |             |                 | 供友主願                    |            |                                      | 特招班別選填門檻            | 一覽表 |  |
|            |             |                 | אפא אבוי דדו אוזו       |            |                                      |                     |     |  |
| 分發<br>編號   | 志願序<br>(積分) | 學群              | 學校科組                    | 總積分        | 移動                                   | 快速移動志願序<br>(目標分發編號) | 功能  |  |
| 1          | 1           | 學術群(普通科)        | 內壢高中<br>S88 數理科技國際教育特色班 | -          | <ul><li></li><li></li><li></li></ul> | GO                  | 3   |  |
| 2          | 1<br>(15)   | 電機與電子群          | 成功工商<br>305 資訊科         | 93.67<br>3 |                                      |                     | 6   |  |
| 3          | 2<br>(15)   | 商業與管理群          | 成功工商<br>425 電子商務科       | 93.67<br>3 |                                      |                     | 6   |  |
| 4          | 3<br>(15)   | 學術群(普通科)        | 壽山高中<br>101 普通科         | 93.67      |                                      |                     | 6   |  |

90.67

90.67

0

i

南崁高中

永豐高中

101 普通科

101 普通科

4

②快速移動特招序:請輸入目標流水號,再點選【Go】按鈕,即會快速移動志願。

| <b>待招欲加入班别: 頭選擇學校◆ 請選擇科總◆ 插入到第13項這水號◆ 加入</b> |             |          |                    |            |               |                     |     |
|----------------------------------------------|-------------|----------|--------------------|------------|---------------|---------------------|-----|
| 特招                                           | 1個/不        | 限数量      |                    |            |               | 免試分數計               | 算說明 |
|                                              |             |          |                    |            | 1             | 特招班別選項門檻            | 一覧表 |
|                                              |             |          | 儲存志願               | 1          |               |                     |     |
| 分發<br>編號                                     | 志願序<br>(積分) | 書註       | 爆校                 | 料组 總積分     | <b>科莎 撒</b> 力 | 快速移動志願序<br>(目標分發編號) | 功能  |
| 1                                            | 1           | 學術群(普通科) | 內壢高中<br>S88 數理科技國際 | 教育特色班      | *             | 1 2<br>2 GO         | 0   |
| 2                                            | 1<br>(15)   | 電機與電子群   | 成功工商<br>305 資訊科    | 93.67<br>3 |               |                     | 0   |
| 3                                            | 2<br>(15)   | 商業與管理群   | 成功工商<br>425 電子商務科  | 93.67      |               |                     | 0   |
| 4                                            | 3<br>(15)   | 學術群(普通科) | 赛山高中<br>101 普通科    | 93.67<br>3 |               |                     | 0   |
| 5                                            | 4<br>(12)   | 學術群(普通科) | 南崁高中<br>101 普通科    | 90.67<br>3 |               |                     | 0   |
| 6                                            | 5<br>(12)   | 學術群(普通科) | 永豐高中<br>101 普通科    | 90.67<br>3 |               |                     | 8   |

(2)確認志願區裡『志願』及『排序』無誤後,請按下「儲存志願」按 鈕送出志願,此時您所選擇之志願才會寫入系統裡。

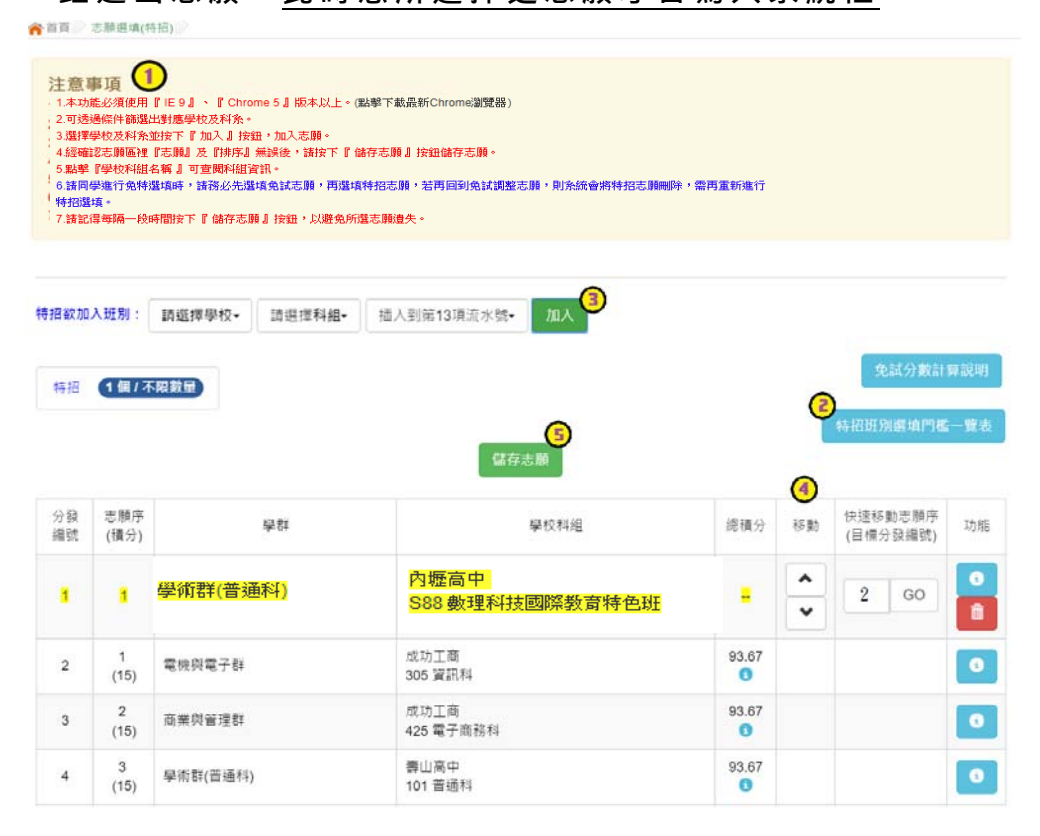

# (四) 查詢我的志願資料

※ 志願選填完畢,務必點選「查詢我的志願資料」確認您所選填儲存的志願及 排序。

點選【志願選填相關作業】裡的【查詢我的志願資料】。

| 查詢我的志願資料                          | 注意事項                                           |                            |  |  |  |
|-----------------------------------|------------------------------------------------|----------------------------|--|--|--|
|                                   | 同學您好!以下為您的志<br>可至志願選填相關作業/<br>志願選填結果           | 願選賃結果。<br>利印報名表,列印「草稿報名表」; |  |  |  |
|                                   | 資料最後修改時間                                       | 2016/5/10 下午 05:40:37      |  |  |  |
|                                   |                                                | 基本資料                       |  |  |  |
|                                   | 就讀學校                                           | 測試圈中0328                   |  |  |  |
| And and a second second           | 班級                                             | 00                         |  |  |  |
| A 2.5 the State and States and St | 座號                                             | 00                         |  |  |  |
|                                   | 學號                                             | 10700000                   |  |  |  |
|                                   | 姓名                                             | 測試學生                       |  |  |  |
|                                   | 性別                                             | 留力                         |  |  |  |
|                                   |                                                | 志願順序                       |  |  |  |
|                                   | 1 1 國立內壢高級                                     | 中學 - 數理科技國際教育特色班           |  |  |  |
|                                   | 2 1 桃園縣私立成功福                                   | 新設工商職業學校 - 資訊科             |  |  |  |
|                                   | 3 2 桃園縣私立成功調                                   | 所設工商職業學校 - 電子商務科           |  |  |  |
|                                   | 4 3 桃園市立壽山高約                                   | Q中學→普通科                    |  |  |  |
|                                   | 5 4 税图中亚南级高新                                   |                            |  |  |  |
|                                   | 6 5 桃園市立永豐高級中學 - 普通科                           |                            |  |  |  |
|                                   | F- 回烟竹<br>铃薯能业助言品市网研究性体内的 原始的                  |                            |  |  |  |
|                                   | NR:四称756X向XX字9976X進形学X:●既行<br>5度、愛問利           |                            |  |  |  |
|                                   | *ም* 貝加/1**<br>人址園縣新田宮辺山綱、雲字科                   |                            |  |  |  |
|                                   | ハホニー・ホーマー・マー・マー・マー・マー・マー・マー・マー・マー・マー・マー・マー・マー・ |                            |  |  |  |
|                                   | 12 7 國立桃園高級農                                   | 工職業學校附設進修學校 - 電子科          |  |  |  |

# (五) 列印報名表

點選【志願選填相關作業】裡的【列印報名表】,可列印草稿與家長或老師討論。

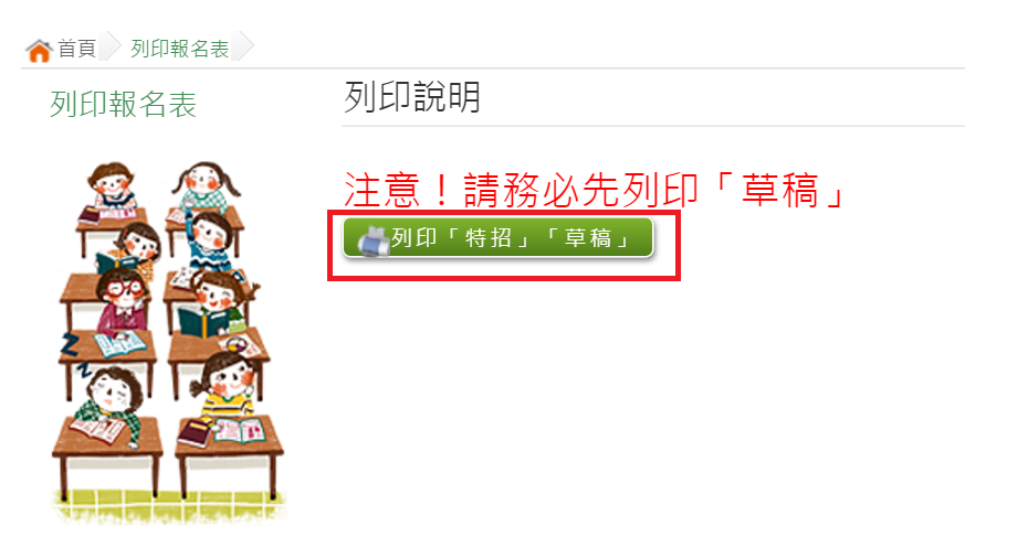